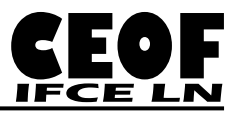

Olá colegas Contadores, Técnicos em Contabilidade, Gestores Públicos e demais servidores lotados nos setores contábeis, a partir de agora vamos tratar do seguinte assunto:

# CONFORMIDADE DO RELATÓRIO DE MOVIMENTAÇÃO DE ALMOXARIFADO (RMA)

### **CONSIDERAÇÕES INICIAIS**

- a) É importante destacar que a regularização é efetiva quando a unidade contábil efetua suas apropriações em conta geral de almoxarifado (1.1.5.6.1.01.00) gerando saldos em subitens específicos, o que segue a recomendação vigente;
- b) Unidades contábeis que efetuam contabilizações em contas diversas da citada acima devem atentar para as regularizações cabíveis e proceder ao ajuste antes de iniciar os procedimentos constantes desse manual, caso contrário será gerada uma diferença que superestima a realidade do saldo contábil do estoque de mercadorias;
- c) A regularização de RMA pode (por conveniência) ser providenciada entre o ultimo dia útil do mês corrente até o dia da Conformidade Contábil, no mês posterior. Cabendo destacar que, se a unidade preferir efetuar a regularização no ultimo dia do mês, devem ser evitadas novas saídas nesse dia, pois poderia promover desequilíbrios;
- d) Regra geral, a conta contábil (SIAFI) deve sempre apresentar saldo superior ao apresentado no Relatório RMA (SUAP), devido às liquidações promoverem acréscimo naquela conta, não deduzidos senão pela regularização apresentada nesse manual;
- e) Caso nunca tenha sido feita a regularização do RMA, basta fazer a do mês corrente, pois esse procedimento regulariza todo saldo anteriormente superestimado. Passando a proceder, então, a regularização mensalmente, com ajustes de saldo possivelmente menores que o inicial;

#### Tudo entendido! Então vamos aos passos para efetuar essa regularização:

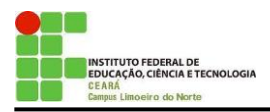

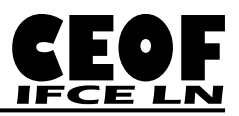

## 1º EXTRAÇÃO DO SALDO DA CONTA DE ALMOXARIFADO NO SUAP (RMA)

a) Acessando o SUAP (<u>https://suap.ifce.edu.br/</u>) busque no menu lateral (à esquerda) o caminho apresentado a seguir:

ADMINISTRAÇÃO > Almoxarifado > Relatórios > RMA

Obs: Caso não encontre a opção RMA, verifique problemas de acesso (ver imagem a seguir):

| suap =                                    | Notificações<br>e Pendências                                            | PROTOCOLO                                                                   | 🙊 FROTA          | © FREQUENCIAS                                                          |
|-------------------------------------------|-------------------------------------------------------------------------|-----------------------------------------------------------------------------|------------------|------------------------------------------------------------------------|
| valmir.soares@ifce.edu.br                 | Você tem <b>frequênclas</b> inconsistentes.                             | Todos os Processos                                                          | + Agendar Viagem | Hoje: Não há registro de frequências.<br>Total da Semana: Oh Omin Oseg |
| Q Buscar Item de Menu                     |                                                                         |                                                                             |                  | % Relatório de Frequências                                             |
|                                           | Portal do IFCE                                                          | CENTRAL DE SERVIÇOS                                                         |                  |                                                                        |
| MEU PERFIL DE ACESSO                      | Campus inscreve planos de negócios a                                    | Abrir Chamado para Serviço de Ti Persuntas Frenuentes                       |                  | ₩ GESTÃO DE PESSOAS                                                    |
| ADMINISTRAÇÃO<br>Cadastros >              | IFCE contará com Guia de Fontes                                         | * Forganias Production                                                      |                  | 👹 Servidores                                                           |
| Reservas de Salas ><br>Almoxarifado >     | Alunos de Paracuru participam do<br>Universo IFCE em Umirim             | MANUAIS Azendamento de Sala                                                 |                  |                                                                        |
| Materiais Transferidos<br>RMA             | Juazeiro oferece capacitação sobre<br>ensino da cultura afro-brasileira | % Almoxarifado                                                              |                  |                                                                        |
| Balancet RMA ><br>Total por ED Permanente | Cedro celebra conclusão de 60<br>estudantes de cursos técnicos          | % Central de Serviços     % Contratos       % Frota     % Gestão de Pessoas |                  |                                                                        |
| Empenhos                                  | Mais noticias                                                           | % Patrimônio                                                                |                  |                                                                        |
| Plano de Contas                           |                                                                         | % Planejamento Institucional                                                |                  |                                                                        |

**b**) Clicando em RMA, a tela que se apresentará é a que segue.

Obs: Lembre-se de informar na "Faixa" o período do inicio ao fim do mês que se pretende regularizar, e cliquem em "Enviar" (ver imagem a seguir):

| suap ≡                                     | Inicio » Balancete de Elemento de Despesa |
|--------------------------------------------|-------------------------------------------|
| Valmir Soares<br>valmir.soares@ifce.edu.br | Balancete de Elemento de Despesa          |
| Q Buscar Item de Menu                      | Fabxa: * 01/10/2017 até 31/10/2017        |
|                                            | Unidade Organizacional: IFCE-LIMOEIRO •   |
| MEU PERFIL DE ACESSO                       |                                           |
| ≓ ALTERAR SETOR DE LOTAÇÃO                 | Enviar                                    |
|                                            | _                                         |
| Cadastros >                                |                                           |
| Reservas de Salas >                        |                                           |
| Almoxarifado 🗸 🗸                           |                                           |
| Relatórios 🗸 🗸                             |                                           |
| Materiais Transferidos                     |                                           |
| RMA                                        |                                           |
| Balancete >                                |                                           |
| Total por ED Permanente                    |                                           |
| Empenhos                                   |                                           |
| Plano de Contas                            |                                           |

c) Ao clicar em "Enviar" o relatório apresentado será como na imagem a seguir:

| INSTITUTO FEDERAL DE<br>EDUCAÇÃO, CIÊNCIA E TECNOLOGIA<br>CEARÁ<br>Campus Limoeiro do Norte |                               | REGULARIZAÇÃO                                                                                      | DE RMA (A                         | ALMO)    | XARI    | FADO   | )<br>)    |          |          |         |          |            |
|---------------------------------------------------------------------------------------------|-------------------------------|----------------------------------------------------------------------------------------------------|-----------------------------------|----------|---------|--------|-----------|----------|----------|---------|----------|------------|
| Suap =                                                                                      | Início » Balance<br>Balanc    | ete de Elemento de Despesa + Balancete Elemento de Despesa de Mat<br>ete Elemento de Despesa de Ma | erial de Consumo<br>aterial de Co | onsumo   | D       |        |           |          |          |         |          |            |
| Valmir.soares@ifce.edu.br                                                                   | Unidade Orga<br>Período: 01/1 | inizacional: IFCE-LIMOEIRO<br>0/2017 até 31/10/2017                                                | -                                 |          |         |        |           |          |          |         |          | -          |
|                                                                                             | Cod.                          | Nome                                                                                               | Estoque em                        | Entradas | Transf. | Doação | Devolução | Total    | Consumo  | Transf. | Total    | Estoque em |
| ➡ ALTERAR SETOR DE LOTAÇÃO                                                                  | 2200.20.04                    |                                                                                                    | 30/09/2017                        | 1 125 00 | 0.0     |        | 0.0       | 1 125 00 | 1 225 00 | 0.0     | 1 225 00 | 31/10/2017 |
|                                                                                             | 2200.20.10                    |                                                                                                    | 360,00                            | 1.125,00 | 0,0     | 0,0    | 0,0       | 1.125,00 | 1.233,00 | 0,0     | 1.235,00 | 470,00     |
| Cadastros >                                                                                 | 3390.30.10                    |                                                                                                    | 189.19                            | 0,00     | 0,0     | 0,0    | 0,0       | 0,0      | 0,0      | 0,0     | 0,0      | 180.10     |
| Reservas de Salas >                                                                         | 3300 30 14                    |                                                                                                    | 0.207.52                          | 7.00     | 0,0     | 0,0    | 0,0       | 7.00     | 7.00     | 0,0     | 7.00     | 0 207 52   |
| Almoxarifado 🗸 🗸                                                                            | 3390.30.14                    |                                                                                                    | 22,826,17                         | 0,00     | 0,0     | 0,0    | 0,0       | 7,00     | 376.14   | 28.00   | 404.14   | 29,492,02  |
| Relatórios 🗸 🗸                                                                              | 3390 30 17                    | MATERIAL DE PROCESSAMENTO DE DADOS                                                                 | 9.015.89                          | 0.00     | 0,0     | 0,0    | 0,0       | 0,0      | 12 10    | 20,00   | 12 10    | 9.003.79   |
| Materiais Transferidos                                                                      | 3390 30 21                    |                                                                                                    | 5 869 63                          | 0,00     | 0,0     | 0,0    | 0,0       | 0,0      | 0.0      | 0,0     | 0.0      | 5 869 63   |
| RMA                                                                                         | 2200.20.22                    |                                                                                                    | 1 770 42                          | 0,00     | 0,0     | 0,0    | 0,0       | 0,0      | 12.00    | 0,0     | 12.00    | 1 754 51   |
| Balancete >                                                                                 | 2200.20.22                    |                                                                                                    | 1.770,42                          | 0,00     | 0,0     | 0,0    | 0,0       | 0,0      | 13,90    | 0,0     | 10,90    | 1.7.50,52  |
| Iotal por ED Permanente                                                                     | 3390.30.23                    |                                                                                                    | 1.236,00                          | 0,00     | 0,0     | 0,0    | 0,0       | 0,0      | 0,0      | 0,0     | 0,0      | 1.236,00   |
| Empenhos                                                                                    | 3390.30.24                    | MATERIAL P/ MANULUE BENS IMOVEIS/INSTALACOES                                                       | 47.055,09                         | 2.295,32 | 0,0     | 0,0    | 0,0       | 2.295,32 | 2.204,21 | 410,00  | 2.614,21 | 46./36,20  |
| Plano de Contas                                                                             | 3390.30.25                    | MATERIAL P/ MANUTENCAO DE BENS MOVEIS                                                              | 2.340,15                          | 0,00     | 0,0     | 0,0    | 0,0       | 0,0      | 0,0      | 0,0     | 0,0      | 2.340,15   |
| Datrimônio                                                                                  | 3390.30.26                    | MATERIAL ELETRICO E ELETRONICO                                                                     | 3.679,45                          | 0,00     | 0,0     | 0,0    | 0,0       | 0,0      | 0,0      | 0,0     | 0,0      | 3.679,45   |
| Paurimonio >                                                                                | 3390.30.28                    | MATERIAL DE PROTECAO E SEGURANCA                                                                   | 1.444,93                          | 0,00     | 0,0     | 0,0    | 0,0       | 0,0      | 109,04   | 0,0     | 109,04   | 1.335,89   |
| Protocolo >                                                                                 | 3390.30.35                    | MATERIAL LABORATORIAL                                                                              | 3.798,04                          | 0,00     | 0,0     | 0,0    | 0,0       | 0,0      | 1.066,07 | 0,0     | 1.066,07 | 2.731,97   |
|                                                                                             |                               |                                                                                                    |                                   |          |         |        |           |          |          |         |          |            |

IFODAJIDA DE CONTÁDU

Obs: Não é necessário imprimir esse relatório (imprima se desejar ter as informações de conciliação), mas sim verificar os "Saldos Finais" ao final de cada mês, das contas "**3390.30**", pois é através da confrontação desses saldos finais no SUAP e no SIAFI que se procederá a regularização.

**d**) Usando a Planilha sugerida no Anexo I desse Manual, elaborada especialmente para esse fim, a análise se inicia como se apresenta na imagem a seguir:

|            | СС | ONTAS DE ALMOXARIFADO     | CONTÁBIL<br>(SIAFI) |     | RMA<br>(SUAP) | DIFERENÇA (INCDH -> PA) |             |
|------------|----|---------------------------|---------------------|-----|---------------|-------------------------|-------------|
|            | 4  | GAS E OUTROS              |                     | R\$ | 470,00        | R\$ 470,00              |             |
| <b>F</b>   | 7  | GENEROS DE ALIMENTAÇÃO    |                     | R\$ | -             | R\$ -                   |             |
| 4 <b>1</b> | 10 | MATERIAL ODENTOLÓGICO     |                     | R\$ | 256,37        | R\$ 256,37              |             |
| 2 P        | 11 | MAT QUIMICO               |                     | R\$ | 189,19        | R\$ 189,19              |             |
| l H E      | 14 | MAT EDUCATIVO             |                     | R\$ | 9.297,52      | R\$ 9.297,52            |             |
|            | 16 | MAT DE EXPEDIENTE         |                     | R\$ | 23.462,20     | R\$ 23.462,20           |             |
| 0 9        | 17 | MAT DE PROC DE DADOS      |                     | R\$ | 9.003,79      | R\$ 9.003,79            |             |
| ΝΫ́        | 21 | MAT DE COPA E COZINHA     |                     | R\$ | 5.869,63      | R\$ 5.869,63            |             |
| AC 02      | 22 | MAT DE LIMPEZA E HIGIEN   |                     | R\$ | 1.756,52      | R\$ 1.756,52            |             |
| N          | 23 | UNIFORMES E TECIDOS       |                     | R\$ | 1.236,00      | R\$ 1.236,00            |             |
| u ¥ ⊡      | 24 | MAT DE MANUT BENS IMOV    |                     | R\$ | 46.736,20     | R\$ 46.736,20           | <b>P</b>    |
| e 🗠        | 25 | MAT DE MANUT BENS MOV     |                     | R\$ | 2.340,15      | R\$ 2.340,15            |             |
| 12 1       | 26 | MAT ELETRICO E ELETRONICO |                     | R\$ | 3.679,45      | R\$ 3.679,45            |             |
| ШÖ         | 28 | MAT DE PROTEÇÃO E SEG     |                     | R\$ | 1.335,89      | R\$ 1.335,89            | <u> </u> ରୁ |
| r∝o        | 35 | MAT LABORATORIAL          |                     | R\$ | 2.731,97      | R\$ 2.731,97            |             |
|            | 39 | MAT DE MANUT DE VEICULOS  |                     | R\$ | 86.414,46     | R\$ 86.414,46           |             |
|            | 41 | MAT DE UTIL EM GRÁFICA    |                     | R\$ | 534,00        | R\$ 534,00              |             |
|            | 44 | MAT DE SINALIZAÇÃO VISUAL |                     | R\$ | 181,09        | R\$ 181,09              |             |
|            |    | TOTAL                     | R\$ -               | R\$ | 195.494,43    | R\$ 195.494,43          |             |

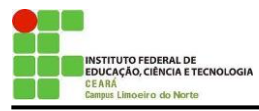

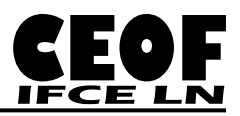

Obs: Cada unidade terá um grupo de contas comuns para informar na coluna "CONTAS DE ALMOXARIFADO" (Subitem / Nome da Conta) e essas informações servirão por meses seguidos. Lembre-se de extrair inicialmente o RMA do SUAP, pois nele já constam os nomes das contas.

## 2º EXTRAÇÃO DO SALDO DA CONTA DE ALMOXARIFADO NO SIAFI (1.1.5.6.1.01.00)

a) Acesse o SIAFI HOD (<u>https://acesso.serpro.gov.br/</u>) e execute o aplicativo >CONRAZAO, solicitando o saldo da Conta Contábil 115610100 para o mês a ser regularizado (ver imagem a seguir):

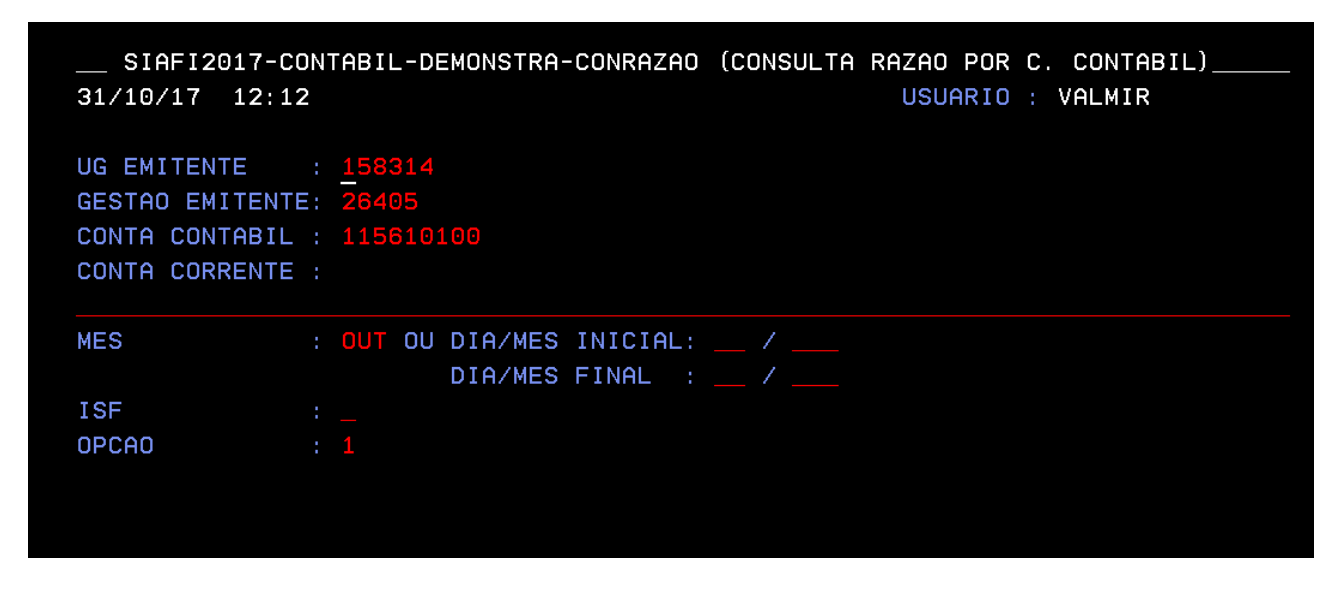

**b**) Ao clicar em "ENTER" a tela que apresentará será a que segue:

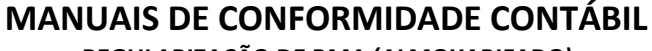

REGULARIZAÇÃO DE RMA (ALMOXARIFADO)

TITUTO FEDERAL DE JCAÇÃO, CIÊNCIA E TECNOLOGIA

Limoeiro do Norte

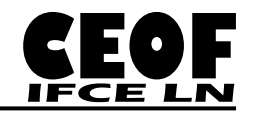

| SIAFI2017-CONTABIL-DEMONSTRA-CONRAZAO (CONSULTA RAZAO POR C. CONTABIL)<br>31/10/17 12:13 USUARIO : VALMIR<br>PAGINA : 1 |
|----------------------------------------------------------------------------------------------------|
| UG EMITENTE : 158314 - CAMPUS LIMOEIRO DO NORTE/IFCE                                                                    |
| GESTAO EMITENTE : 26405 - INST.FED.DE EDUC.,CIENC.E TEC.DO CEARA                                                        |
| POSICAO : OUTUBRO - ABERTO                                                                                              |
| CONTA CONTABIL : 115610100 - MATERIAIS DE CONSUMO                                                                       |
|                                                                                                    |
| CONTA CORRENTE SALDO EM R\$                                                                                             |
| P 04 1.050,00 D                                                                                                    |
| P 10 256,37 D                                                                                                    |
| P 11 189,19 D                                                                                                    |
| P 14 9.297,52 D                                                                                                    |
| P 16 23.836,17 D                                                                                                    |
| P 17 9.015,89 D                                                                                                    |
| P 21 5.869,63 D                                                                                                    |
| P 22 1.770,42 D                                                                                                    |
| P 23 1.236,00 D                                                                                                    |
| P 24 47.593,27 D                                                                                                    |
| P 25 2.340,15 D                                                                                                    |
| P 26 3.679,45 D                                                                                                    |
| CONTINUA                                                                                                    |
| PF1=AJUDA PF2=RAZAO PF3=SAI F8=AVANCA PF10=EMAIL PF12=RETORNA                                                           |

Obs: Perceba que deve existir grande coincidência entre os SUBITENS constantes do RMA extraído do SUAP (3390.30.XX) e os SUBITENS "P" na conta corrente 1.1.5.6.1.01.00 no SIAFI, mas essa coincidência não necessariamente deve ser total.

 c) Para os que desejarem imprimir esse extrato para conciliação de arquivo, sugiro clicar em "PF10=EMAIL" e receber o extrato completo em arquivo .txt (ver imagem a seguir):

| SIAFI2017-CONTABIL-DEMONSTRA-CONRAZAO (CONSULTA RAZAO POR C.<br>31/10/17 12:35 USUARIO :<br>PAGINA :<br>UG EMITENTE : 158314 - CAMPUS LIMOEIRO DO NORTE/IFCE<br>GESTAO EMITENTE : 26405 - INST.FED.DE EDUC.,CIENC.E TEC.DO CEA | CONTABIL)<br>VALMIR<br>1<br>RA | SIAFI2017-CONTABIL-DEMONSTRA-CONRAZAO (CONSULTA RAZAO POR C. CO<br>31/10/17 12:35 USUARIO : VAL<br>PAGINA :<br>UG EMITENTE : 158314 - CAMPUS LIMOEIRO DO NORTE/IFCE<br>GESTAO EMITENTE : 26405 - INST.FED.DE EDUC.,CIENC.E TEC.DO CEARA | NTABIL)<br>MIR<br>1        |
|----------------------------------------------------------------------------------------------------|--------------------------------|----------------------------------------------------------------------------------------------------|----------------------------|
| POSICAO : OUTUBRO - ABERTO                                                                                                    |                                | POSICAO : OUTUBRO - ABERTO                                                                                                    |                            |
| E-MAIL: valmir.soares@ifce.edu.br                                                                                                    |                                | E-MAIL: VALMIR.SOARES@IFCE.EDU.BR<br>** SOLICITACAO DE PROCESSAMENTO ENVIADA COM SUCESSO **<br>F3=SAI F12=RETORNA                                                                                                    | D<br>D<br>D<br>D<br>D<br>D |
| P 23                                                                                                    | 1.236.00 D                     | P 23                                                                                                    | 1.236.00 D                 |
| P 24                                                                                                    | 47.593,27 D                    | P 24                                                                                                    | 47.593,27 D                |
| P 25                                                                                                    | 2.340,15 D                     | P 25                                                                                                    | 2.340,15 D                 |
| P 26                                                                                                    | 3.679,45 D                     | P 26                                                                                                    | 3.679,45 D                 |
|                                                                                                    | CONTINUA                       |                                                                                                    | CONTINUA                   |
| PF1=AJUDA PF2=RAZAO PF3=SAI F8=AVANCA PF10=EMAIL PF12=RETORNA                                                                                                    |                                | PF1=AJUDA PF2=RAZAO PF3=SAI F8=AVANCA PF10=EMAIL PF12=RETORNA                                                                                                    |                            |

**d**) Usando novamente a Planilha sugerida no Anexo I desse Manual, elaborada especialmente para esse fim, a análise se continua como se apresenta na imagem a seguir:

| ITUTO FEDERAL DE<br>CAÇÃO, CIÊNCIA E TECNOI<br>IÁ<br>IS LIMOEIRO do Norte | .OGIA | REGULA                    | RIZ/ | ÇÃO DE RMA (        | 'ALM | OXARIFADO)    |      |                      |     |
|---------------------------------------------------------------------------|-------|---------------------------|------|---------------------|------|---------------|------|----------------------|-----|
|                                                                           | СС    | ONTAS DE ALMOXARIFADO     |      | CONTÁBIL<br>(SIAFI) |      | RMA<br>(SUAP) | DIF  | ERENÇA (INCDH -> PA) |     |
|                                                                           | 4     | GAS E OUTROS              | R\$  | 1.050,00            | R\$  | 470,00        | -R\$ | 580,00               |     |
|                                                                           | 7     | GENEROS DE ALIMENTAÇÃO    | R\$  | -                   | R\$  | -             | R\$  | -                    |     |
|                                                                           | 10    | MATERIAL ODENTOLÓGICO     | R\$  | 256,37              | R\$  | 256,37        | R\$  | -                    |     |
| 2 P                                                                       | 11    | MAT QUIMICO               | R\$  | 189,19              | R\$  | 189,19        | R\$  | -                    |     |
| l K F                                                                     | 14    | MAT EDUCATIVO             | R\$  | 9.297,52            | R\$  | 9.297,52      | R\$  | -                    |     |
|                                                                           | 16    | MAT DE EXPEDIENTE         | R\$  | 23.836,17           | R\$  | 23.462,20     | -R\$ | 373,97               |     |
| 0                                                                         | 17    | MAT DE PROC DE DADOS      | R\$  | 9.015,89            | R\$  | 9.003,79      | -R\$ | 12,10                |     |
| ΝŽ                                                                        | 21    | MAT DE COPA E COZINHA     | R\$  | 5.869,63            | R\$  | 5.869,63      | R\$  | -                    |     |
| A C                                                                       | 22    | MAT DE LIMPEZA E HIGIEN   | R\$  | 1.770,42            | R\$  | 1.756,52      | -R\$ | 13,90                |     |
| ₽₫                                                                        | 23    | UNIFORMES E TECIDOS       | R\$  | 1.236,00            | R\$  | 1.236,00      | R\$  | -                    | 4   |
| ¥ ⊡                                                                       | 24    | MAT DE MANUT BENS IMOV    | R\$  | 47.593,27           | R\$  | 46.736,20     | -R\$ | 857,07               | Б   |
| e []                                                                      | 25    | MAT DE MANUT BENS MOV     | R\$  | 2.340,15            | R\$  | 2.340,15      | R\$  | -                    |     |
| 1 2 2                                                                     | 26    | MAT ELETRICO E ELETRONICO | R\$  | 3.679,45            | R\$  | 3.679,45      | R\$  | -                    | E E |
| L L S                                                                     | 28    | MAT DE PROTEÇÃO E SEG     | R\$  | 1.444,93            | R\$  | 1.335,89      | -R\$ | 109,04               | 2   |
| r ⊂ G                                                                     | 35    | MAT LABORATORIAL          | R\$  | 3.798,04            | R\$  | 2.731,97      | -R\$ | 1.066,07             |     |
| . G                                                                       | 39    | MAT DE MANUT DE VEICULOS  | R\$  | 87.170,19           | R\$  | 86.414,46     | -R\$ | 755,73               |     |
|                                                                           | 41    | MAT DE UTIL EM GRÁFICA    | R\$  | 534,00              | R\$  | 534,00        | R\$  | -                    |     |
|                                                                           | 44    | MAT DE SINALIZAÇÃO VISUAL | R\$  | 278,57              | R\$  | 181,09        | -R\$ | 97,48                |     |
|                                                                           |       | TOTAL                     | R\$  | 199.359,79          | R\$  | 195.494,43    |      | -R\$ 3.865,36        |     |

MANUAIS DE CONFORMIDADE CONTÁBIL

Obs: Com o preenchimento das informações do SUAP e SIAFI, a planilha deve apresentar na coluna DIFERENÇA valores em vermelho (que devem ser baixados) e células sem valor em amarelo (pois não há nada a fazer). A regularização se concentra nos SUBITENS com DIFERENÇA.

# 3º CONFRONTAÇÃO DOS SALDOS DAS CONTAS (PLANILHA – ANEXO I)

| 1       | со | ONTAS DE ALMOXARIFADO     |     | CONTÁBIL<br>(SIAFI) |     | RMA<br>(SUAP) | DI   | FERENÇA (INCDH -> PA) | 6        |
|---------|----|---------------------------|-----|---------------------|-----|---------------|------|-----------------------|----------|
|         | 4  | GAS E OUTROS              | R\$ | 1.05                | R\$ | 47            | -R\$ | 5.0                   |          |
| 2       | 7  | GENEROS DE ALIMENTAÇÃO    | R\$ | -                   | R\$ | -             | R\$  | -                     |          |
| A 1     | 10 | MATERIAL ODENTOLÓGICO     | R\$ | 256,37              | R\$ | 256,37        | R\$  | -                     | T I      |
| 2 P     | 11 | MAT QUIMICO               | R\$ | 189,19              | R\$ | 189,19        | R\$  | -                     |          |
| R F     | 14 | MAT EDUCATIVO             | R\$ | 9.297,52            | R\$ | 9.297,52      | R\$  | ·                     |          |
| N N     | 16 | MAT DE EXPEDIENTE         | R\$ | 23.836,17           | R\$ | 23.462,20     | -R\$ | 373,97                |          |
| 0 9     | 17 | MAT DE PROC DE DADOS      | R\$ | 9.015,89            | R\$ | 9.003,79      | -R\$ | 12,10                 |          |
| N N     | 21 | MAT DE COPA E COZINHA     | R\$ | 5.869,63            | R\$ | 5.869,63      | R\$  |                       |          |
| AC 02   | 22 | MAT DE LIMPEZA E HIGIEN   | R\$ | 1.770,42            | R\$ | 1.756,52      | -R\$ | 13,90                 |          |
| N       | 23 | UNIFORMES E TECIDOS       | R\$ | 1.236,00            | R\$ | 1.236,00      | R\$  | -                     | 4        |
| R       | 24 | MAT DE MANUT BENS IMOV    | R\$ | 47.593,27           | R\$ | 46.736,20     | -R\$ | 857,07                | 2        |
| e L     | 25 | MAT DE MANUT BENS MOV     | R\$ | 2.340,15            | R\$ | 2.340,15      | R\$  | -                     |          |
| 10.11   | 26 | MAT ELETRICO E ELETRONICO | R\$ | 3.679,45            | R\$ | 3.679,45      | R\$  | -                     | <b>H</b> |
| E E     | 28 | MAT DE PROTEÇÃO E SEG     | R\$ | 1.444,93            | R\$ | 1.335,89      | -R\$ | 109,04                | 0        |
| ×σ      | 35 | MAT LABORATORIAL          | R\$ | 3.798,04            | R\$ | 2.731,97      | -R\$ | 1.066,07              |          |
| <b></b> | 39 | MAT DE MANUT DE VEICULOS  | R\$ | 87.170,19           | R\$ | 86.414,46     | -R\$ | 755,73                |          |
|         | 41 | MAT DE UTIL EM GRÁFICA    | R\$ | 534,00              | R\$ | 534,00        | R\$  |                       |          |
|         | 44 | MAT DE SINALIZAÇÃO VISUAL | R\$ | 278,57              | R\$ | 181,09        | -R\$ | 97,48                 |          |
|         |    | TOTAL                     | R\$ | 199.359,79          | R\$ | 195.494,43    |      | -R\$ 3.865,36 🕜       |          |

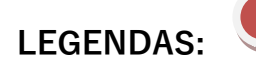

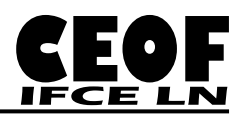

- Registro do MÊS/ANO da realização da Conformidade. De forma complementar, a informação das situações que usualmente serão utilizadas no processo de Lançamento Patrimonial (PA)
  - a. ETQ001 = Baixa de estoques de almoxarifado por consumo/distribuição gratuita (C/C 007).
  - b. ETQ025 = Entrada em estoque por devolução (Usado excepcionalmente em situações de devolução de itens que possam provocar saldo SUAP maior que saldo SIAFI).
- 2) Informação das Contas de Almoxarifado e/ou Contas Contábeis do grupo 33.90.30.XX, ordenadas por SUBITEM / NOME DA CONTA (de acordo com os dados do SUAP e SIAFI)
- 3) Saldos das contas contábeis do SIAFI, extraídas do >CONRAZAO (1.1.5.6.1.01.00)
- 4) Saldos das contas de almoxarifado do SUAP, extraídos do RMA.
- 5) Diferença percebida entre os Saldos SIAFI X SUAP, correspondente ao valor que deve ser baixado no PA (Situação ETQ001)
- 6) Numero do PA realizado no Novo SIAFI INCDH.
- 7) Valor total do Lançamento no Novo SIAFI (PA).

# 4º BAIXA DOS SALDOS ATRAVÉS DE LANÇAMENTO PATRIMONIAL NO SIAFI (PA)

 a) Acesse o Novo SIAFI (<u>https://siafi.tesouro.gov.br/</u>), informe no campo atalhos (janela superior à direita) a aplicação "INCDH" e clique em "ENTER". Na tela que se apresentar informe o Tipo de Documento "PA" e clique em "CONFIRMAR" (ver imagem a seguir).

| <b>SIAFI</b>                                                                                        | VALMIR<br>Código da UG:158314                          | Satema: SIAFI2017 Exercicio: 2017   Versão 5.12-53076 Salir (<br>Trisounio Macion<br>Útima abastração: 31/10/2017 ào 14 |
|----------------------------------------------------------------------------------------------------|--------------------------------------------------------|----------------------------------------------------------------------------------------------------|
| Comunica Configurar Acesso 🚖 Adicionar Favoritos                                                    |                                                        | INCDH 🕑                                                                                                    |
| Incluir Documento Hábil - INCDH                                                                     |                                                        | <ul><li>Ajuda</li></ul>                                                                                                 |
|                                                                                                    |                                                        | * Campo de preenchimento obrigatório                                                                                    |
| Código da UG Emitente: Nome da UG Emitente: Moeda: IS8314  CAMPUS LIMOEIRO DO NORTE/IFCE REAL (R\$) |                                                        |                                                                                                    |
| Ano: *Tipo de Documento: Título: Número DH:<br>2017 PA Q LANÇAMENTOS PATRIMONIAIS                   |                                                        |                                                                                                    |
|                                                                                                    | Confirmar                                              |                                                                                                    |
| Consultar Rascunhos                                                                                 | Vunncar Consistência Registrar Copiar de               |                                                                                                    |
|                                                                                                    |                                                        |                                                                                                    |
|                                                                                                    |                                                        |                                                                                                    |
|                                                                                                    |                                                        |                                                                                                    |
|                                                                                                    |                                                        |                                                                                                    |
|                                                                                                    |                                                        |                                                                                                    |
|                                                                                                    |                                                        |                                                                                                    |
| SIAFI - Sistema In                                                                                  | tegrado de Administração Financeira do Governo Federal |                                                                                                    |

**b**) Na aba de "Dados Básicos" informe os dados como a seguir:

| INSTITUTO FEDERAL DE           |
|--------------------------------|
| EDUCAÇÃO, CIÊNCIA E TECNOLOGIA |
| CEARÁ                          |
| Campus Limoeiro do Norte       |

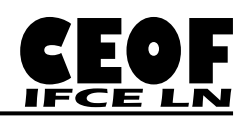

|                                  |                                                         |                                                                                                    |                                                                                             | * Campo de preenchiment |
|----------------------------------|---------------------------------------------------------|----------------------------------------------------------------------------------------------------|---------------------------------------------------------------------------------------------|-------------------------|
| *Código da UG Emiter<br>158314   | nte: Nome da UG Emitente:<br>CAMPUS LIMOEIRO D          | Moeda:<br>DO NORTE/IFCE REAL (R\$)                                                                                 |                                                                                             |                         |
| Ano: *Tipo d<br>2017 PA          | le Documento: Título:<br>LANÇAMEN                       | Número DH:<br>NTOS PATRIMONIAIS -                                                                                  |                                                                                             |                         |
| Dados Básicos Outros             | Lancamentos Resumo                                      | 📕 Preenchimento Obrigatório 🛛 = Registrad                                                                          | a Pendente de Registro                                                                      |                         |
| *Código da UG Paga               | adora: Nome da UG Pagado<br>CAMPUS LIMOEIRO             | ora: Sistema de Origem<br>D DO NORTE/IFCE CPR-STN                                                                  |                                                                                             |                         |
| *Data de Emissão C<br>31/10/2017 | ontábil: Data de Vencimento<br>31/10/2017               | o: Taxa de Câmbio: Processo:                                                                                       | Ateste: "Valor do Documento:<br>31/10/2017 3.865,36                                         |                         |
| Código do Credor<br>158314       | Nome do Credor:<br>CAMPUS LIMOEIRO E                    | DO NORTE/IFCE                                                                                                    |                                                                                             |                         |
|                                  |                                                         |                                                                                                    |                                                                                             |                         |
| Dados de Docur                   | nentos de Origem                                        |                                                                                                    |                                                                                             |                         |
| - Dados de Docur                 | nentos de Origem                                        | Data de Emissão                                                                                                    | Número Doc. Origem                                                                          | Valor                   |
| Dados de Docur                   | mentos de Origem                                        | Data de Emissão<br>Incluir Alterar Selecionados Copiar Sele                                                        | Número Doc. Origem                                                                          | Valor                   |
| Dados de Docur                   | mentos de Origem<br>Emitente                            | Data de Emissão<br>Incluir Alterar Selecionados Copiar Sele                                                        | Número Doc. Origem                                                                          | Valor<br>Tràmite        |
| Dados de Docur Documentos Há     | mentos de Origem<br>Emitente<br>beis Relacionados<br>UG | Data de Emissão<br>Incluir Alterar Selecionados Copiar Sele<br>Número Doc. Héb.                                    | Número Doc. Origem<br>cionados Excluir Selecionados<br>Relacionado                          | Valor<br>Trâmite        |
| Dados de Docur                   | mentos de Origem<br>Emitente<br>beis Relacionados<br>UG | Data de Emissão<br>Incluir Alterar Selecionados Copiar Sele<br>Número Doc. Háb.<br>Incluir Alterar Selecionados Ex | Nümero Doc. Origem<br>cionados Excluir Selecionados<br>Relacionado<br>cluir Selecionados    | Valor                   |
| Dados de Docur                   | mentos de Origem<br>Emitente<br>beis Relacionados<br>UG | Data de Emissão<br>Incluir Alterar Selecionados Copiar Sele<br>Número Doc. Háb.<br>Incluir Alterar Selecionados Ex | Número Doc. Origem<br>cionados<br>Excluir Selecionados<br>Relacionado<br>cluir Selecionados | Valor                   |

**DATA DE EMISSÃO CONTÁBIL / VENCIMENTO e ATESTE:** Último dia útil do mês de referencia;

VALOR DO DOCUMENTO: Valor Total da Diferença calculada na Planilha (Anexo I)

# CÓDIGO DO CREDOR: UG do Campus

**OBSERVAÇÃO:** Informações que retratem o real motivo do lançamento (ex: REGULARIZAÇÃO CONTÁBIL DE RMA - CONCILIAÇÃO DE CONTAS DO SUAP COM SALDOS EM CONTAS SIAFI - OUTUBRO/2017)

- c) Na aba "Outros lançamentos" informe a situação "ETQ001" para registrar as baixas dos saldos das contas contábeis.
  - i. Na janela "Subitem da Despesa" informe o SUBITEM que terá seu saldo baixado;
  - ii. Informe em "Estoque de Materiais" a conta 1.1.5.6.1.01.00;
  - iii. Em "VPD de Consumo de Materiais/Distribuição" informe a conta "3.3.1.1.1.01.00" (Consumo de materiais estocados – Almoxarifado); e
  - iv. Informe ainda o valor da baixa do SUBITEM (diferença verificada na Planilha Anexa I).

A imagem abaixo retrata a baixa de R\$ 580,00, no Subitem 04, conforme nosso exemplo:

| SIAFI                                                                                                    | VALMIR<br>Código da UG:158314                                            |   | stema: SIAFI2017 Exercío | cio: 2017   Versão 5.12-b3876 S<br>TesouroN<br>Útima atualização: 31/10/2017 |
|----------------------------------------------------------------------------------------------------|--------------------------------------------------------------------------|---|--------------------------|------------------------------------------------------------------------------|
| Comunica Configurar Acesso 🔶 Adicionar Favoritos                                                                                                    | a                                                                        |   |                          |                                                                              |
| ncluir Documento Hábil - INCDH                                                                                                    |                                                                          |   |                          | 🕗 Aju                                                                        |
|                                                                                                    |                                                                          |   | * C                      | ampo de preenchimento obrigat                                                |
| *Código da UG Emitente: Nome da UG Emitente<br>158314 CAMPUS LIMOEIRO                                                                                                    | e: Moeda:<br>DO NORTE/FCE REAL (R\$)                                     |   |                          |                                                                              |
| Ano: *Tipo de Documento: Título:<br>2017 PA LANÇAME                                                                                                    | Número DH:<br>NTOS PATRIMONIAIS -                                        |   |                          |                                                                              |
|                                                                                                    | 📕 Preenchimento Obrigatório 📑 Registrada 📑 Pendente de Registro          |   |                          |                                                                              |
| Dados Basicos   Outros Lancamentos   Resumo                                                                                                    |                                                                          |   |                          |                                                                              |
| Dados Basicos Outros Lançamentos Resumo                                                                                                    | I fam Benstradn                                                          | æ |                          | Total da Aba 0,00                                                            |
| Dados Basicos Outros Lançamentos Resumo                                                                                                    | Item Registrado                                                          | Đ |                          | Total da Aba 0,00                                                            |
| Situação:     Nome da Situação:       ETQ001     BAIXA DE ESTOQUES DE ALMO                                                                                                    | Item Registrado<br>DXARIFADO POR CONSUMO/DISTRIBUIÇÃO GRATUITA (C/C 007) |   |                          | Total da Aba 0,00                                                            |
| Dados Basicos     Outros Lançamentos     Resumo       Situação:     Nome da Situação:     ETQ001     BAIXA DE ESTQUES DE ALMI       * Subitem da Desposa     * Estque de Material     * Estque de Material                                                                           |                                                                          | • | Valor:                   | Total da Aba 0,00                                                            |
| Situação:     Nome da Situação:       ETQ001     BAIXA DE ESTOQUES DE ALM       * Subitem da Despesa     * Estoque de Materiai       04     1.1.5.6.1.01.00                                                                                                    |                                                                          |   | Valor:                   | Total da Aba 0,00                                                            |
| Situação:     Nome da Situação:       ETODO1     BAIXA DE ESTOQUES DE ALM"       * Subitem da Despesa     * Estoque de Materiai       04     1.1.5.6.1.01.00                                                                                                    |                                                                          |   | Valor:                   | Total da Aba 0,00                                                            |
| Dados Básicos     Ouros Lançamentos     resumo       Situação:     Nome da Situação:     ETODO1     BAIXA DE ESTOQUES DE ALM"       * Subtem da Despesa     * Estoque de Materiai     04     1.1.5.6.1.01.00       *Observação     * Conservação     * Conservação     * Conservação |                                                                          |   | Valor:                   | Total da Aba 0,00                                                            |

Feitos os passos acima, clique então em "Confirmar".

Agora, será preciso repetir os passos acima para cada SUBITEM das contas contábeis com diferença! Concluído o lançamento de todas as Diferenças constatadas entre SUAP e SIAFI, tem-se o valor total da aba "Outros Lançamentos" de valor igual ao total da Planilha Anexa I. A imagem abaixo retrata essa situação descrita:

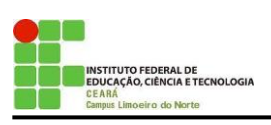

🛃 Menu Geral 🛛 🗹 Meu N

# MANUAIS DE CONFORMIDADE CONTÁBIL

REGULARIZAÇÃO DE RMA (ALMOXARIFADO)

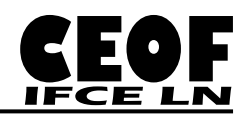

|                              | VALMID                                                                      | Sistema: SIAFI2017 Exercício: 2017   Versão 5.12-b3876 Sa |
|------------------------------|-----------------------------------------------------------------------------|-----------------------------------------------------------|
| SIACI                        | Código da UG:158314                                                         |                                                           |
|                              |                                                                             | Última atualização: 31/10/2017                            |
| omunica Configurar Acesso    | 🔶 Adicionar Favoritos                                                       |                                                           |
|                              |                                                                             |                                                           |
| ncluir Documento H           | ábil - INCDH                                                                | 🕗 Ајис                                                    |
|                              |                                                                             | * Campo de preenchimento obrigat                          |
| *Código da UG Emitente:      | Nome da UG Emitente: Moeda:                                                 |                                                           |
| 158314                       | CAMPUS LIMOEIRO DO NORTE/IFCE REAL (R\$)                                    |                                                           |
| Ano: *Tipo de Doc<br>2017 PA | imento: Título: Número DH:<br>LANCAMENTOS PATRIMONIAIS -                    |                                                           |
|                              | ,                                                                           |                                                           |
|                              | 📕 Preenchimento Obrigatório 📑 Registrada 📑 Pendente d                       | de Registro                                               |
| Dados Básicos Outros Lança   | nentos Resumo                                                               |                                                           |
|                              |                                                                             | Tatal da Alta 2 065 20                                    |
|                              | Item Registrado                                                             | C 10tal da Aba 3.669,30                                   |
| 🔲 🖪 Situação: ETO001 .       | BAIXA DE ESTOQUES DE ALMOXARIEADO POR CONSUMO/DISTRIBUIÇÃO GRATUITA (       | (C/C 007) 590.00                                          |
|                              |                                                                             | 560;00                                                    |
| □ 🕒 Situação: ETQ001 -       | BAIXA DE ESTOQUES DE ALMOXARIFADO POR CONSUMO/DISTRIBUIÇÃO GRATUITA (       | (C/C 007) 373,97                                          |
|                              | <i>"</i>                                                                    |                                                           |
| Situação: ETQ001 -           | BAIXA DE ESTOQUES DE ALMOXARIFADO POR CONSUMO/DISTRIBUIÇAO GRATUITA (       | (C/C 007) 12,10                                           |
| 🗆 🗉 Situação: ETQ001 -       | BAIXA DE ESTOQUES DE ALMOXARIFADO POR CONSUMO/DISTRIBUIÇÃO GRATUITA (       | (C/C 007) 13.90                                           |
|                              |                                                                             |                                                           |
| □ 🗄 Situação: ETQ001 -       | BAIXA DE ESTOQUES DE ALMOXARIFADO POR CONSUMO/DISTRIBUIÇÃO GRATUITA (       | (C/C 007) 857,07                                          |
| Situação: ETO001             |                                                                             | (C/C 007)                                                 |
|                              |                                                                             | 109,04                                                    |
| 🔲 🖪 Situação: ETQ001 -       | BAIXA DE ESTOQUES DE ALMOXARIFADO POR CONSUMO/DISTRIBUIÇÃO GRATUITA (       | (C/C 007) 1.066,07                                        |
|                              |                                                                             |                                                           |
| Situação: ETQ001 -           | BAIXA DE ESTOQUES DE ALMOXARIFADO POR CONSUMO/DISTRIBUIÇAO GRATUITA (       | (C/C 007) 755,73                                          |
| 🗆 🗉 Situação: ETQ001 -       | BAIXA DE ESTOQUES DE ALMOXARIFADO POR CONSUMO/DISTRIBUIÇÃO GRATUITA (       | (C/C 007) 97 48                                           |
|                              |                                                                             |                                                           |
|                              | Incluir Alterar Selecionados Copiar Selecionados Excluir Selecionados Selec | cionar Todos Expandir Selecionados                        |
| *Observação                  | , DE RMA - CONCILIAÇÃO DE CONTAS DO SUAD COM SALDOS EM CONTAS SIAFI - (     | OUTTURBO/2017                                             |
| ,,                           | · · · · · · · · · · · · · · · · · · ·                                       |                                                           |
|                              |                                                                             |                                                           |
|                              |                                                                             |                                                           |
|                              |                                                                             |                                                           |
|                              | Salvar Rascunno Venncar Consistencia Registrar                              | Copiar de                                                 |
|                              | SIAEL Sistema Integrado do Administração Financeiro do Comun                | o Fodoral                                                 |

Feita a inclusão de todas as Diferenças de todos os SUBITENS, basta clicar em "Registrar"

Obs: O Documento Hábil gerado (PA) não requer "Realização".

### **CONSIDERAÇÕES FINAIS**

 Atente sempre para as datas de Contabilização, sendo informado o Último dia Útil do mês corrente (que está sendo conciliado);

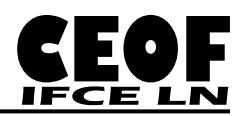

- II. Caso deseja compor um arquivo impresso, recomenda-se a impressão do RMA do SUAP, o Extrato da conta 1.1.5.6.1.01.00 do SIAFI, e a Planilha Anexo I devidamente preenchida;
- III. Consulte o Coordenador de Almoxarifado e Patrimônio para impressão do RMA, caso tenha dificuldades de acesso no SUAP;
- IV. Caso o saldo da conta SUAP esteja maior que o saldo da conta contábil SIAFI, deve ser verificado o possível fato gerador desse desequilíbrio, podendo ser (em regra):
  - a. contabilização de liquidações de material de consumo (DSP101) em conta diferente da recomendada (1.1.5.6.1.01.01); e
  - b. devolução de itens ao almoxarifado em mês diferente do da requisição;
- V. Para solucionar a situação descrita em "a." cabe ajuste por Nota de Lançamento NL, utilizando o Evento 54.0.397 para transferir os saldos das contas contábeis diversas para a conta contábil 1.1.5.6.1.01.00, ou utilizando o Evento 54.0.079 para ajustar os subitens que foram classificados de forma inadequada;
- VI. Para solucionar a situação descrita em "b." cabe ajuste por Lançamento Patrimonial (PA), utilizando a situação ETQ025 = Entrada em estoque por devolução, no valor dos itens devolvidos, constante do Relatório de Movimentação de Almoxarifado (RMA).

Sem mais pelo momento, atenciosamente

Francisco Valmir Dias Soares Junior Contador 2017

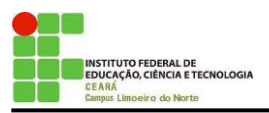

MANUAIS DE CONFORMIDADE CONTÁBIL

REGULARIZAÇÃO DE RMA (ALMOXARIFADO)

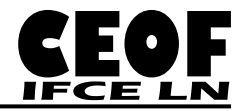

ANEXO I

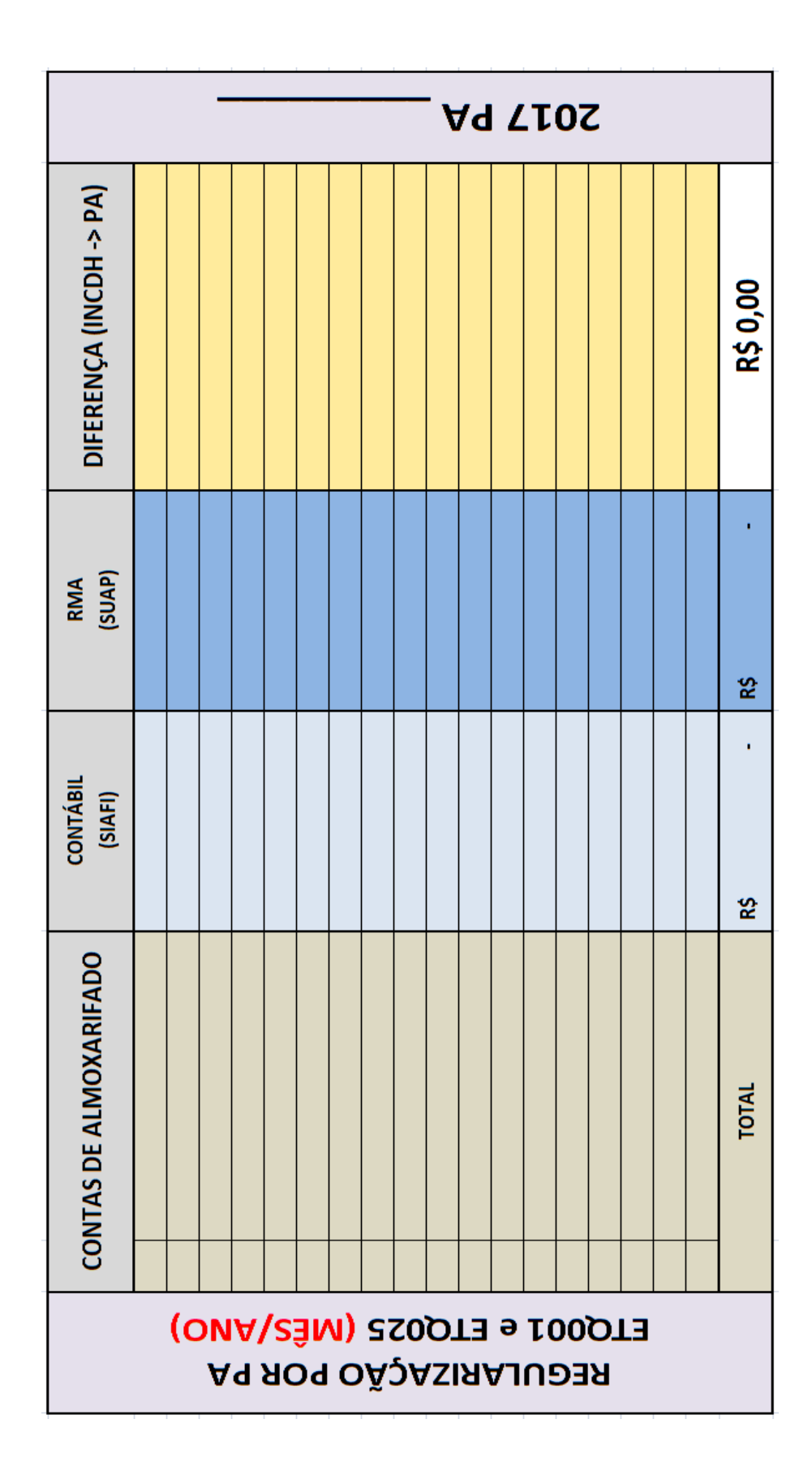